We understand that there are various reasons why a student may want to add a preferred name to their student account. If you are interested in adding a "Preferred Name" to your account, please follow the following screen navigation to do so:

1) The first step in updating your name is to log onto CUNYfirst.

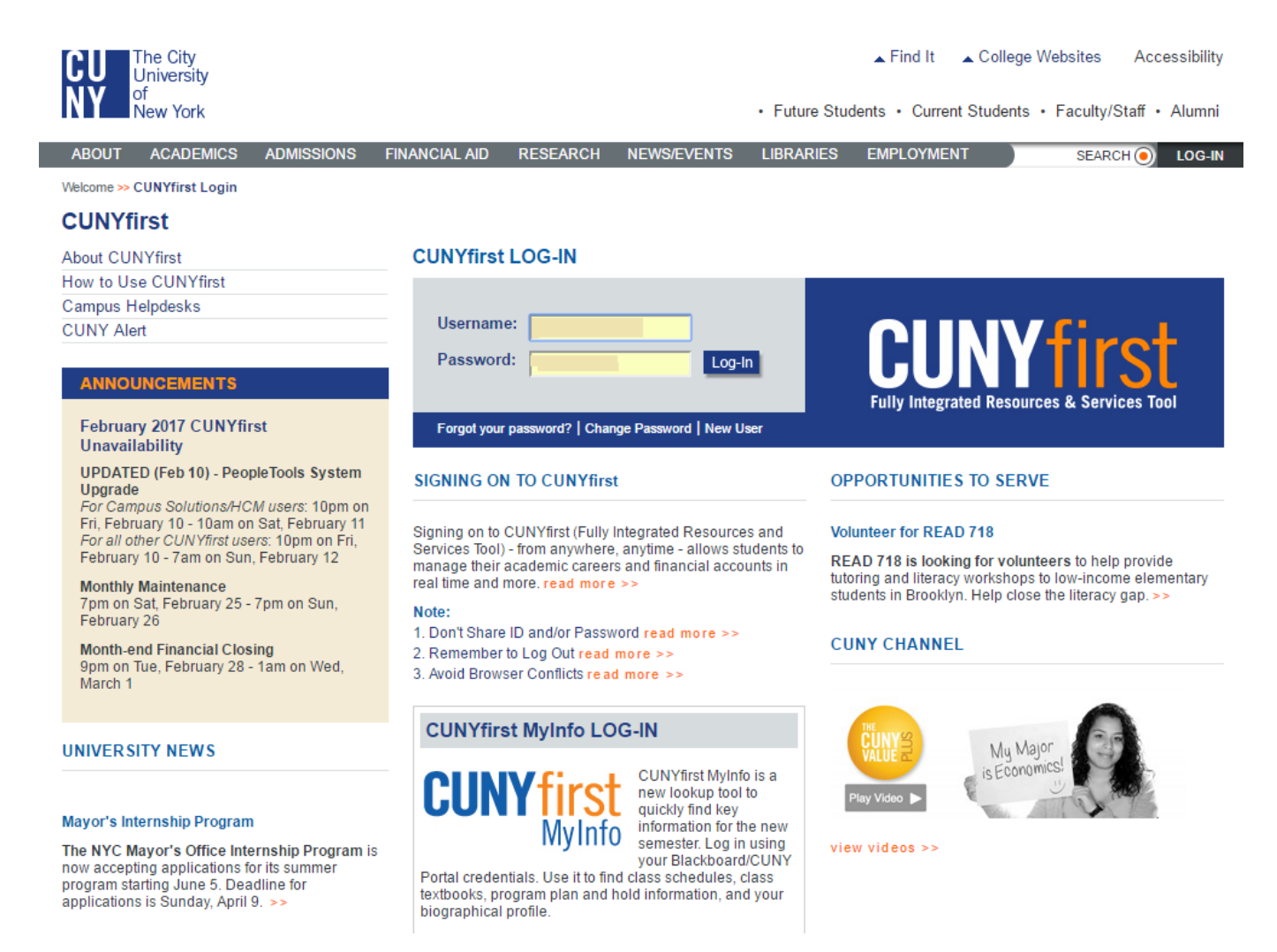

2) Once you have logged onto CUNYfirst, click on "Student Center":

| CUNY first                                                                                                    |                                                                                                    |                                                                                                    |  |  |
|----------------------------------------------------------------------------------------------------|----------------------------------------------------------------------------------------------------|----------------------------------------------------------------------------------------------------|--|--|
|                                                                                                    | HOME                                                                                                    | ADD TO MY LINKS SIGN OUT                                                                                                    |  |  |
| Brooklyn<br>College                                                                                                    |                                                                                                    |                                                                                                    |  |  |
| PERSONALIZE CONTENT LAYOUT Thu, Feb 23, 17 11:52 AM                                                                                                    |                                                                                                    | MY LINKS Select One:  HOMEPAGE HELP                                                                                                    |  |  |
| CUNYFIRST MENU O O 🗸                                                                                                    | UNIVERSITY NEWS                                                                                                    | OPPORTUNITIES TO SERVE                                                                                                    |  |  |
| Enterprise Learning Management     White Solution     Student Center     Student Center     Student Cen | The NYC Mayor's Office Internship Program is now accepting<br>applications for its summer program starting June 5. Deadline<br>for applications is Sunday, April 9.<br>******<br>Take a look at the best and latest Instagram photos taken around<br>CUNY.                                                                                                    | Chancellor James B. Milliken<br>With its high-quality academic programs,<br>affordable tuition and student support,<br>including financial aid, The City University of<br>New York plays a vital role in educating<br>hundreds of thousands of New Yorkers<br>annually and in contributing to the region's<br>economic health This is the CUNY Value More |  |  |
| BC ANNOUNCEMENTS                                                                                                    | *****                                                                                                    |                                                                                                    |  |  |
| Important BC Info:           Financial Aid News: IMPORTANT (UPCOMING AWARD YEAR) - The 2016-2017 FAFSA application is now available at www.fafsa.ed.gov I Submit the application now if you are seeking financial aid assistance for the Summer 2016, Fall 2016 and Spring 2017 semesters.           Federal Work-Study (FWS) Program         Office Phone #: 718-951-5178 E-mail: FWS@brooklyn.cuny.edu           Eligibility: Depending on student's financial need (according to FAFSA and CUNY guidelines and availability of funds), a matriculated student must meet Satisfactory Academic           Progress(SAP), maintain enrollment for a minimum of 6 credits in their division of matriculation and must be a U.S. citizen or an eligible non - U.S. citizen. Eligible students, who are awarded FWS for 2017 (Fall 2016 and Spring 2017), may view their award information in CUNYfirst under "HR/Campus Solutions > Self-Service > Student Center's esclon. Student Study office to find out about job placement opportunities and procedures. Job placement is done by appointment only!           Anoeals: Students not awarded FWS funds may appeal. Funds are not currently available for                                                                                                    | The Late Show with stephen Collect welcomes all CUNY<br>students, faculty and staff to the show with a special offer, now<br>through March 31. Request tickets online at<br>colbertlateshow.com. Promo Code: CUNY.<br><br>Get the results of the CUNYAC CC Basketball finals, with<br>Hostos vs BMCC in women's play and LaGuardia men's team<br>looking to defend its title against BMCC.<br><br>READ 718 is looking for volunteers to help provide tutoring and<br>literacy workshops to low-income elementary students in<br>Brooklyn. Help close the literacy gap.<br> | CUNY CHANNEL                                                                                                    |  |  |
| students who would like to start utilizing fail FWS funds during the summer. Contact the FWS staff periodically for any updates. Appeals to be considered for a FWS award for Fall 2016                                                                                                    |                                                                                                    |                                                                                                    |  |  |
| placement will be accepted as of August 2 <sup>nd</sup> . For the Spring 2017 semester contact the office a<br>week before the semester starts for date appeal forms will be accepted. All requests have to be<br>reviewed to determine student eligibility and availability of FWS program funds. You may<br>request an appeal form by sending an e-mail to <u>FWS@brooklyn.cuny.edu</u> . For additional                                                                                                    | CUNYFIRST NOTICES                                                                                                    | CUNYFIRST ALERTS                                                                                                    |  |  |

3) From your "Student Center", click on the link for "Names" located on the bottom left:

| Note         Subscience           Note Note           Subscience           Subscience                                                                                                    | CUNYfirst                                                                   |                                         |                                |  |      |  |
|----------------------------------------------------------------------------------------------------|-----------------------------------------------------------------------------|-----------------------------------------|--------------------------------|--|------|--|
| Stadent Center     ensis   ensis </th <th></th> <th></th> <th></th> <th></th> <th>HOME</th>                                                                                                    |                                                                             |                                         |                                |  | HOME |  |
| Student Center         student Center         studet                                                                                                    | oklyn                                                                       |                                         |                                |  |      |  |
| Sudent Center     snis     Source For Queue     Source For Queue <td>College</td> <td></td> <td></td> <td></td> <td></td>                                                                                                    | College                                                                     |                                         |                                |  |      |  |
| Student Center         Student Center         Student Center <td co<="" td=""><td>i Main Menu Stud</td><td>ent Center</td><td></td><td></td><td></td></td>                                                                                                    | <td>i Main Menu Stud</td> <td>ent Center</td> <td></td> <td></td> <td></td> | i Main Menu Stud                        | ent Center                     |  |      |  |
| stdent Center                                                                                                    |                                                                             |                                         |                                |  |      |  |
| statent center                                                                                                    |                                                                             |                                         |                                |  |      |  |
| states<br>states<br>states |                                                                             |                                         |                                |  |      |  |
| enics<br>set of a set of a set o                                                                                                    | Student Cer                                                                 | nter                                    |                                |  |      |  |
| ends     Inite Weak's Schedule     Inite Weak's Schedule     Inite Weak's Schedule     Inite Weak's Schedule     Inite Weak's Schedule     Inite Weak's Schedule     Inite Weak's Schedule     Inite Weak's Schedule     Inite Weak's Schedule     Inite Weak's Schedule     Inite Weak's Schedule     Inite Weak's Schedule     Weaky Schedule     Weaky Schedule     Weaky Schedule     Inite Weak's Schedule     Weaky Schedule     Weaky Schedule     Weaky Schedule     Weaky Schedule     Weaky Schedule     Inite Weaky Schedule     Weaky Schedule     Partic Manage Paymed File     Weaky                                                                                                    | otautartee                                                                  |                                         |                                |  |      |  |
| Sudd: For Cursey   adamic                                                                                                    | demics                                                                      |                                         |                                |  |      |  |
| Intermediation     Intermediation     Intermediat                                                                                                    | POLICINALCI                                                                 |                                         | SEANCH FOR GLASSES             |  |      |  |
| minical initial water a socializability   adomnt                                                                                                    | <u>ui</u>                                                                   | Containes Containes                     | <b>Z</b>                       |  |      |  |
| ademic                                                                                                    | roll<br>Academics                                                           | Class Schedule                          | Holds                          |  |      |  |
| addemic   Image: Serie Lindowney Boundary Boundary B                                                                                                    |                                                                             | 12 ·                                    | NO HOIDS.                      |  |      |  |
| Image: service of a service of a                                                                                                    | her academic • 🛞                                                            |                                         | ▼ To Do List                   |  |      |  |
| weekly schedule   Sind Un Kaw for CUNY Avert   eerrolment shopping cart   Complete the Supplement Form   more   Image: Image: Image                                                                                                    |                                                                             | 20                                      | Finaid Academic Progress Issue |  |      |  |
| errollment shopping cart >                                                                                                    |                                                                             | weekly schedule                         | Sign Up Now for CUNY Alert     |  |      |  |
| ccs   int   nodination   Aid   Collendation   Aid on collendation   Aid on collendation   Collendation   Out Now   In Processing Form   In Processing Form   In Processing Form   In Processing Form   In Processing Form   In Processing Form   In Processing Form   In Processing Form   In Processing Form   In Processing Form   In Processing Form   Currency used is US Dollar.   Currency used is US Dollar.                                                                                                    |                                                                             | enrollment shopping car                 | Þ                              |  |      |  |
| ces   int   aid   Aid   Aid   Aid   Aid   Account Summary   You ove   Due Now   · Due Now   · Due Now   · Due Now   · Due Now   · Due Now   · Due Now   · Due Now   · Due Now   · Outer Due   · Outer Due   · Due Now   · Currency used is US Dollar.   Currency used is US Dollar.   Dinal Information   Contact Information   Contact Information                                                                                                    |                                                                             |                                         | more P                         |  |      |  |
| Aid   Aid Alice Anaris   Aid Alice Anaris   In Processing Form   andal */>>     No Wiestones   Due Now   - Due Now   - Due Now  <                                                                                                    | inances                                                                     |                                         | Milestones                     |  |      |  |
| Aid<br>Incal Aid<br>Sube Now<br>In Processing Form<br>In Control Information<br>Currency used is US Dollar.<br>Deal Now<br>Enroll/Manage Payment Plan make a payment<br>Contact Information<br>Contact Information<br>Cont                                                                                                    | unt Inquiry                                                                 | *Institution                            | No Milestones                  |  |      |  |
| You ove     Summer Cares       Come Avants     Due Now       In Processing Form     Future Due       ancial     Due       Currency used is US Dollar.     Currency used is US Dollar.       Currency used is US Dollar.     Program Advisor       Snal Information     Contact Information       Contact Information     Advisement / Transcript Ordering       Program Advises     Difficiel Transcript Ordering       Program Advises     Difficiel Transcript Ordering       Program Advises     Difficiel Transcript Ordering       Program Advises     Difficiel Transcript Ordering       PartereWorks-Online Advisement     Farsoly Ordering       PartereWorks-Online Advisement     Farsoly Ordering                                                                                                    | ial Aid                                                                     | Account Summary                         | ▼ Fereliment Dates             |  |      |  |
| In Processing Form<br>In Processing Form<br>ancial  Advisor<br>Currency used is US Dollar.<br>Enroll/Manage Payment Plan make a payment  Advisor<br>None Assigned  Advisor<br>None Assigned  Advisor<br>None Advisor<br>None Advisor<br>Non                                                                                                    | Financial Aid<br>//Decline Awards                                           | You owe                                 | Con Fordient Dates             |  |      |  |
| AanciaL Currency used is US Dollar. Currency used is US Dollar. Currency used is US Dollar. Contact Information Contact Information Contact Inf                                                                                                    | t Loan Processing Form<br>lement Form                                       | Future Due                              | Open Enrollment Dates          |  |      |  |
| Currency used is US Dollar.<br>Erroll/Manage Payment Plan make a payment More Assigned<br>Snal Information<br>Contact Information<br>Contact In                                                                                                    | er financial                                                                |                                         | Advisor                        |  |      |  |
| Enrolly Manage Payment     None Assigned       Snal Information     ✓ Advisement / Transcript Orficial Transcript Orficial Transc                                                                                                    |                                                                             | Currency used is US Dollar              | Program Advisor                |  |      |  |
| Enroll/Manage Payment Plan     make a payment       snal Information     ✓ Advisement / Transcript       Corte     Contact Information       Score     Official Transcript Ordering       PeareeWorks-Online Advisement     PeareeWorks-Online Advisement       Important Links     FAFSA       TERPA     CUIV.edu                                                                                                    |                                                                             | contrary and is as const.               | None Assigned                  |  |      |  |
| Advisement / Transcript       Contract Information     Official Transcript Ordering<br>Degree Works-Online Advisement       resonat     Important Links       FATSA     EATSA       CUTY.edu     CUTY.edu                                                                                                    |                                                                             | Enroll/Manage Payment Plan make a payme | Þ                              |  |      |  |
| Contact Information Official Transcript Ordering DegreeWorks-Online Advisement  Important Links FATSA FEPA CUIV.edu                                                                                                    | rsonal Information                                                          |                                         | Advisement / Transcript        |  |      |  |
| rsonat                                                                                                    | an Conta                                                                    | Contact Information                     | Official Transcript Ordering   |  |      |  |
| rsonat                                                                                                    |                                                                             |                                         | DegreeWorks-Online Advisement  |  |      |  |
| random und random random r<br>Random random random random random random random random random random random random random random random random r                                                                                                    | er personal                                                                 |                                         | ▼ Important Links              |  |      |  |
| TEBPA<br>CUlty,edu                                                                                                    |                                                                             |                                         | FAFSA                          |  |      |  |
|                                                                                                    |                                                                             |                                         | FERPA<br>CTINY edu             |  |      |  |
|                                                                                                    |                                                                             |                                         | <u></u>                        |  |      |  |

4) On the "Names" screen, click the "Edit" button located to the right of the "Primary" & "Preferred" names:

| CUNY first                                                                                                    |                               |      |                 |
|----------------------------------------------------------------------------------------------------|-------------------------------|------|-----------------|
|                                                                                                    |                               | HOME | ADD TO MY LINKS |
| Brooklyn<br>Cóllege                                                                                                    |                               |      |                 |
| avorites Main Menu Student Center Names                                                                                            |                               |      |                 |
|                                                                                                    | go to V                       |      |                 |
| Personal Information Security                                                                                                    | Participation                 |      |                 |
| addresses names phone numbers email addresses em                                                                                   | ergency contacts ethnicity    |      |                 |
| Names                                                                                                    |                               |      |                 |
| View, add, change or delete a name.<br>Below is a list of your current names. Each name has a type associated v<br>the name's use. | with it that is indicative of |      |                 |
| Name Type Name                                                                                                    |                               |      |                 |
| Primary                                                                                                    |                               |      |                 |
| Preferred                                                                                                    | edit                          |      |                 |
| ADD A NEW NAME Personal Information Security Participation Addresses Names Phone Numbers Email Addresses Emergency Contacts Top to | Ethnicity                     |      |                 |

5) After clicking on the "Edit" button, you are automatically brought to the "Preferred" name edit screen. You cannot edit your "Primary" name. That must be done by request with proper, legal documentation. Click "Save" when completed.

| CUNYfirst                                                                                                    |      |   |                 |
|----------------------------------------------------------------------------------------------------|------|---|-----------------|
|                                                                                                    | HOME | 1 | ADD TO MY LINKS |
| Brooklyn<br>Cóllege                                                                                                 |      |   |                 |
| Favorites Main Menu Student Center Names                                                                            |      |   |                 |
|                                                                                                    |      |   |                 |
| Names                                                                                                    |      |   |                 |
| Change name                                                                                                    |      |   |                 |
| Enter your name information below. Each name must have a type associated with it to indicate how you use that name. |      |   |                 |
| Change name       Name Type:       Format Using:       Prefix:       First Name:   Middle Name:                     |      |   |                 |
| Last Name: Suffix: T                                                                                                |      |   |                 |
| Date changes will take effect 02/23/2017 (example: 12/31/2000)                                                      |      |   |                 |
| Return to Current Names                                                                                             |      |   |                 |

6) After clicking "Save", you will get a window reminding you that this change is only for "Preferred" name and does not change your "Legal/Primary" name. Click "OK" on this message and then click "OK" to confirm the "Preferred" name update.

| CUNYfirst                                |                                                                                                    |                                     |                 |
|------------------------------------------|----------------------------------------------------------------------------------------------------|-------------------------------------|-----------------|
|                                          |                                                                                                    | HOME                                | ADD TO MY LINKS |
| Brooklyn<br>Cóllege                      |                                                                                                    |                                     |                 |
| Favorites Main Menu Student Center Names |                                                                                                    |                                     |                 |
| Change name                              |                                                                                                    |                                     |                 |
| Save Confirmation                        |                                                                                                    |                                     |                 |
| The Save was successful.                 |                                                                                                    |                                     |                 |
|                                          | Message ** ATTENTION ** - Adding a Preferred Name (28500,41) Please be advised that entering a preferred name into CUNYFirst does not change your legal name the system and used on official academic records such as transcripts and diplomas. | e, which will still be reflected in |                 |